## **ADJUSTING PAID OUTS AND DEPOSIT MISTAKES**

This should only be done if paid outs or deposits are not entered correctly on the day of the transaction. If this happens, you will need to make the adjustment in two places: Net Chef and POSI.

## Step 1: Making the Adjustments in POSI

Deposits: Simply go into the back office and change the date of the deposit and enter it for the previous day.

Paid Outs:

1. Open the Sales Journal in the back office, and enter the date to be adjusted, click Deposits

| Payment Summary Reports |             |            |  |
|-------------------------|-------------|------------|--|
| S Sta                   | arting Date | 08/08/2020 |  |
| Enc                     | ding Date   | 08/08/2020 |  |
| Depos                   | sits        | Exit       |  |
| Click Contin            | ue on th    |            |  |

2. Click *Continue* on the next screen

| LUNCH D1<br>0.00<br>0.00<br>0.00<br>0.00 | 0.00<br>0.00<br>0.00<br>0.00<br>0.00 |         | TOTALS<br>0.<br>0. |
|------------------------------------------|--------------------------------------|---------|--------------------|
| 0.00<br>0.00<br>0.00<br>0.00             | 0.00<br>0.00<br>0.00<br>0.00         |         | 0.<br>0.           |
| 0.00<br>0.00<br>0.00                     | 0.00                                 |         | 0.                 |
| 0.00                                     | 0.00                                 |         |                    |
| 0.00                                     | 0.00                                 |         | 0.                 |
|                                          |                                      |         | 0                  |
|                                          |                                      | TOTAL:  | 0                  |
|                                          |                                      |         |                    |
|                                          |                                      |         |                    |
|                                          |                                      |         |                    |
|                                          | ontinue                              | ortinue | ntinue   Exit      |

- 3. Click on Paidouts
- 4. This is the screen where you will enter the information. Start by selecting *Category* of the adjustment (i.e. *Charge Tips*) and select the *Cashier Number* (i.e. 800 or 801). Finally enter the amount of the adjustment, which can be a negative number if you are looking to reduce the amount of the paidout or a positive number to increase the paidout. Reminder: this is not the new amount of the deposit, only the amount of the adjustment.

| Paidouts                   | Ka and an at    |
|----------------------------|-----------------|
| 3                          |                 |
| Amount of adjustment (+/-) | 50.00           |
| Category                   | · 1-CHRG TIPS - |
| Cashier number             | : 0             |
| Terminal number            | I-HOST          |
| <u>0</u> k                 | Exit            |

## Step 2: Making the Adjustment in Net Chef

1. On your Net Chef dashboard, click on the Sales menu and select Recent Sales Transactions

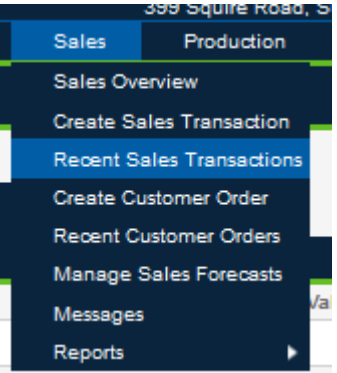

2. This screen will show you all recent deposits and paid outs. Find the day that you need to adjust and click on *Edit* on the right side of the screen for that specific date.

| Recent Sales Transactions |          |                 |           |               |               |            |             |           |  |  |
|---------------------------|----------|-----------------|-----------|---------------|---------------|------------|-------------|-----------|--|--|
| Sales Date                | Register | Total Net Sales | Overrings | Complimentary | Bank Deposits | Over/Short | Guest Count | Actions   |  |  |
| 09/24/2020                | POS      | \$0.00          | \$0.00    | \$0.00        | \$0.00        | \$0.00     | 0           | View Edit |  |  |
| 09/23/2020                | POS      | \$3,586.45      | \$0.00    | \$24.78       | \$722.00      | \$0.99     | -           | ew Edit   |  |  |
| 09/22/2020                | POS      | \$3,403.04      | \$0.00    | \$24.77       | \$622.00      | \$1.19     | 151         | View Edit |  |  |
| 09/21/2020                | POS      | \$2,553.89      | \$0.00    | \$0.00        | \$0.00        | \$-704.23  | 134         | View Edit |  |  |
| 09/20/2020                | POS      | \$5,231.27      | \$0.00    | \$18.14       | \$785.00      | \$84.10    | 233         | View Edit |  |  |
| 09/19/2020                | POS      | \$6,259.37      | \$0.00    | \$13.29       | \$1,494.00    | \$18.02    | 267         | View Edit |  |  |
| 09/18/2020                | POS      | \$5,015.37      | \$0.00    | \$7.49        | \$542.00      | \$0.26     | 222         | View Edit |  |  |
| 09/17/2020                | POS      | \$4,438.63      | \$0.00    | \$27.74       | \$510.00      | \$19.97    | 209         | View Edit |  |  |
| 09/16/2020                | POS      | \$3,390.10      | \$0.00    | \$8.25        | \$1,086.00    | \$6.09     | 162         | View Edit |  |  |
| 09/15/2020                | POS      | \$3,697.29      | \$0.00    | \$4.79        | \$455.00      | \$3.07     | 148         | View Edit |  |  |
| 09/14/2020                | POS      | \$3,142.16      | \$0.00    | \$52.76       | \$648.00      | \$1.94     | 129         | View Edit |  |  |

3. To adjust or add a deposit, you will then click on the *Bank Deposit* tab. If you need to add one, you will choose the + sign on the top right corner, and if you need to adjust one, simply click on the number in the *Deposit Value* column and change it to the number that you need it to be.

| Register Readings   | Catering Sales | Comps & Discounts | Paid Outs | Non Cash Media | Bank Deposits | Sales Tax | Sales | Totals | Manager Notes | Files Processed | ≡       |
|---------------------|----------------|-------------------|-----------|----------------|---------------|-----------|-------|--------|---------------|-----------------|---------|
|                     |                |                   |           |                |               |           |       |        |               |                 | े 🕈 🗲 💽 |
| Deposit Value, \$ 个 |                |                   |           |                | Memo          |           |       |        |               |                 |         |
|                     |                | 722.00            |           |                |               |           |       |        |               |                 |         |

4. To adjust or add a paid out, you will click on the *Paid Outs* tab. If you need to add one, you will choose the + sign on the top right corner, and if you need to adjust one, simply click on the number in the *Value* column and change it to the number that you need it to be.

| Register Readings  | Catering Sales | Comps & Discounts | Paid Outs | Non Cash Media | Bank Depo | sits Sales Ta | Sales    | Totals | Manager Notes | Files Processed | =       |
|--------------------|----------------|-------------------|-----------|----------------|-----------|---------------|----------|--------|---------------|-----------------|---------|
|                    |                |                   |           |                | •         |               | <u> </u> | ·      |               |                 | े 🕆 🛃 🚭 |
|                    | General        | Ledger Name 个     |           | Viemo          |           | Value, \$     |          |        |               |                 |         |
| CHRG TIPS          |                |                   |           |                |           |               |          |        |               |                 | -225.61 |
| CHRG TIPS          |                |                   |           |                |           |               |          |        |               | 18.25           |         |
| CHRG TIPS          |                |                   |           |                |           |               |          |        |               |                 | 8.00    |
| MERCH SALES OFFSET | -              |                   |           |                |           |               |          |        |               |                 | -33.96  |